## WESLEY COLLEGE PORTAL AND EMAIL ACCOUNT

The College has decided to provide e-mail facility to all the students in grade 6 and above in order to correspond with your teachers and access the relevant lessons which will be sent via e-mail to each student. Given below are the steps through which you may access the e-mail account.

## Steps to log in to Wesley College portal and email account

- 1. Log in to <u>www.wesleycollege.lk</u> website.
- 2. Scroll down through the home page and you will find the Wesley College MS Office 365 portal banner. Click on the Portal Login button (On the right corner)

| VISION<br>To be the premier Christian secondary educational institute and to provide<br>men of stature and integrity to be leaders in the technologically advancing<br>environment. | MISSION<br>The mission of Wesley College is to inculcate Christian values and provide<br>opportunities to develop latent potential and skills to lead the nation. |              |  |  |
|----------------------------------------------------------------------------------------------------|----------------------------------------------------------------------------------------------------|--------------|--|--|
| Microsoft Office 365                                                                                                    | ĺ                                                                                                    | Portal Login |  |  |
| Click this button to login to your Microsoft Office 365 Portal Account                                                                                                    |                                                                                                    |              |  |  |

3. It will redirect you to the 'login page'

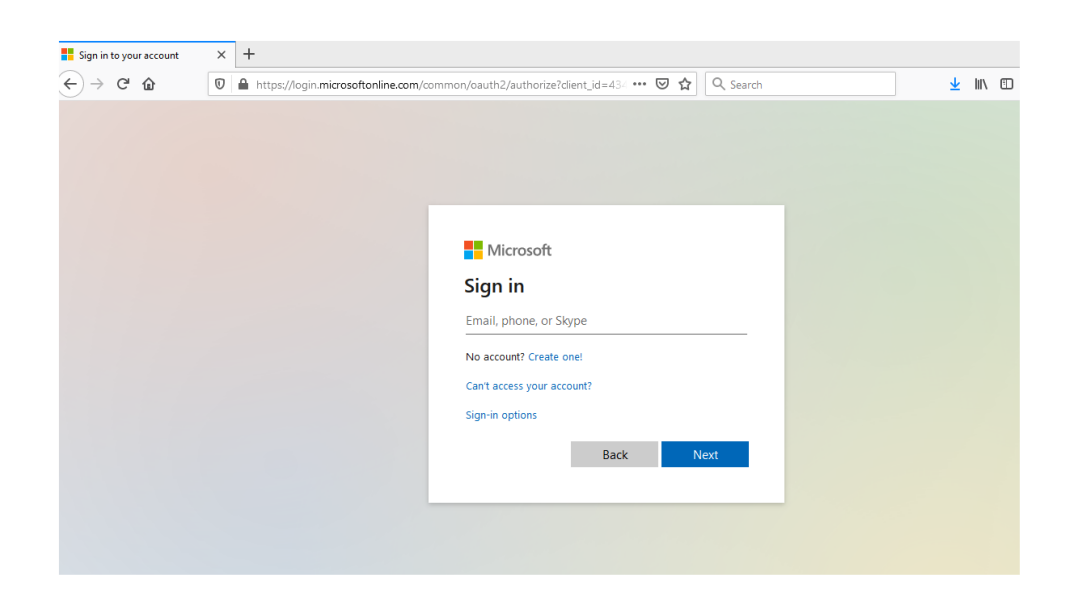

- Your username will be 'WCxxxx@wesleycollege.lk' Please insert the admission number on the Place given as 'x' after WC, to create your own user account (e.g:WC12345@wesleycollege.lk)
- 5. Press next
- 6. Please use the common password and log in

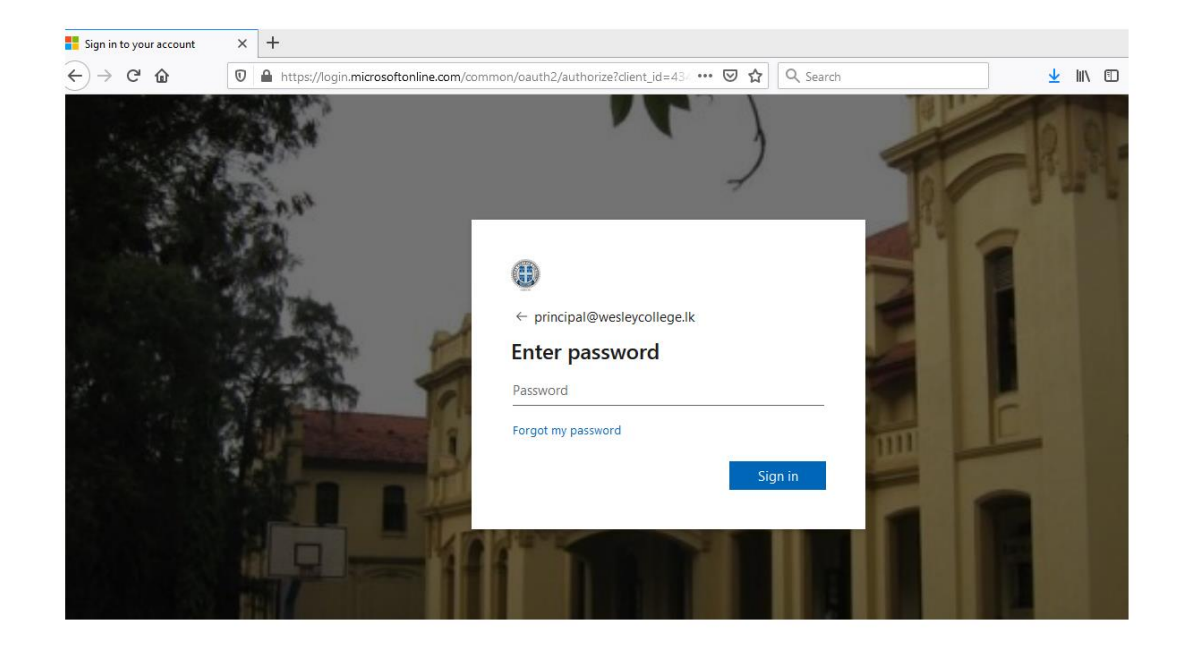

- 7. During the first log in, the site may ask you to change the password if you like, to a convenient code since the given one is an auto generated password.
- 8. Since you have been given a common password, you will be asked to change your password once you have logged in initially.
- 9. Change your password
- 10. Reset and login once again
- 11. The dashboard with your account information will appear

| Microsoft Office Home | ×    | +                                |          |          |       |                |         |            |       |                   |             |
|-----------------------|------|----------------------------------|----------|----------|-------|----------------|---------|------------|-------|-------------------|-------------|
| <>> ♂ ☆ ŵ             | 0    | A https://www.office.com/?auth=2 |          |          |       | 🚥 🗵 🔓 🔍 Search |         |            |       | III\ 🖽            |             |
| Office 365            |      |                                  |          | , O Sear | rch   |                |         |            |       |                   |             |
| Good r                | norn | ing                              |          |          |       |                |         |            |       | In                | stall Offic |
| +                     |      | D                                | •        | W        | ×     | -              | N       | 4          | uji   | N                 | s           |
| Start nev             | v    | Outlook                          | OneDrive | Word     | Excel | PowerPoint     | OneNote | SharePoint | Teams | Class<br>Notebook | Swa         |
| <b>E</b>              |      | $\rightarrow$                    |          |          |       |                |         |            |       |                   |             |
| Forms                 |      | All apps                         |          |          |       |                |         |            |       |                   |             |
| Start nev             | v    | Outlook                          | OneDrive | Word     | Excel | PowerPoint     | OneNote | SharePoint | Teams | Class<br>Notebook | s           |

12. Click 'mail' and start sending / receiving e-mails.

13. Use teams or install teams to your computer.

## Given below are the steps If you are using a Smart phone.

- 1. Download the app Outlook Express to you mobile
- 2. Open the app
- Your username will be 'WCxxxx@wesleycollege.lk' Please insert the admission number on the Place given as 'x' after WC, to create your own user account (e.g:WC12345@wesleycollege.lk)
- 4. Press next
- 5. During the first log in, the site may ask you to change the password if you like to a convenient code since the given one is an auto generated password.
- 6. Complete the login.
- 7. Then download MS teams app
- 8. Use the same username and the new password you created to login.